## Fourier Filtering For Potential Fields

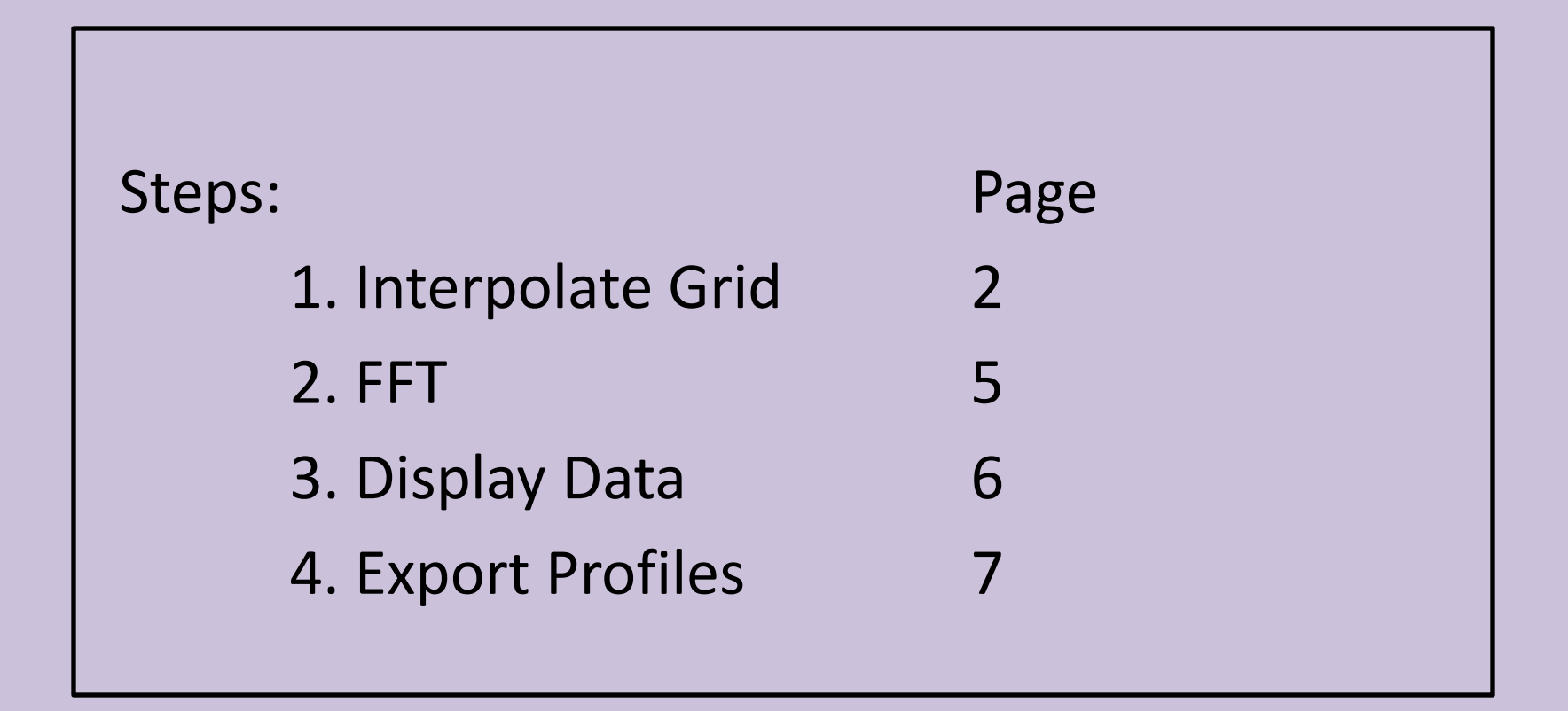

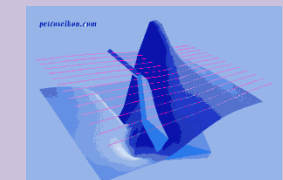

| Gridding                                                                                                    |                                                                                                    | Viz 📖 🔁                                  |                                                                                                    |
|----------------------------------------------------------------------------------------------------|----------------------------------------------------------------------------------------------------|------------------------------------------|----------------------------------------------------------------------------------------------------|
|                                                                                                    |                                                                                                    |                                          | Start by clicking the <b>Gridding</b> button on the toolbar                                                                                        |
| 3D interpolation                                                                                                    | - D.2.                                                                                                    | ? ×                                      |                                                                                                    |
| Survey Bounds<br>Data Number 1665<br>Profile Number 21                                                                                                    | Min X [97300 Min Y [35975 Min Z<br>Max X [99300 Max Y [37050 Max Z                                                                                                    |                                          | Four different interpolation methods are<br>generally available to choose from. A<br>fifth method is available for surveys with<br>varying height. |
| Select Data Data Z Method Natural Neighbour Natural Neighbour Delaunay Triangulation Thin Plate Spine Minimum Curvature Hesofuldion Tool Thin Plate Spine Minimum Curvature Hesofuldion Tool Thin Plate Spine Minimum Curvature Hesofuldion Construction Construction Con | Interpolation<br>Select Components<br>I. Tx - BEARTH Rx - Bt<br>Channel Interpolation<br>Progress<br>Current Process<br>Grid<br>Grid Setting<br>Load Grid<br>I Cancel | apolated Points<br>75<br>(* Fast<br>Help | Points can be removed from the grid<br>if the nearest actual point is farther<br>than the value entered for the<br>"Spatial Radius"                |
|                                                                                                    | Click <b>INTERPOLATE</b> once the                                                                                                    |                                          |                                                                                                    |
|                                                                                                    | settings are correct and a grid                                                                                                    | l data                                   |                                                                                                    |
|                                                                                                    | set will be attached to your su                                                                                                    | urvey                                    |                                                                                                    |

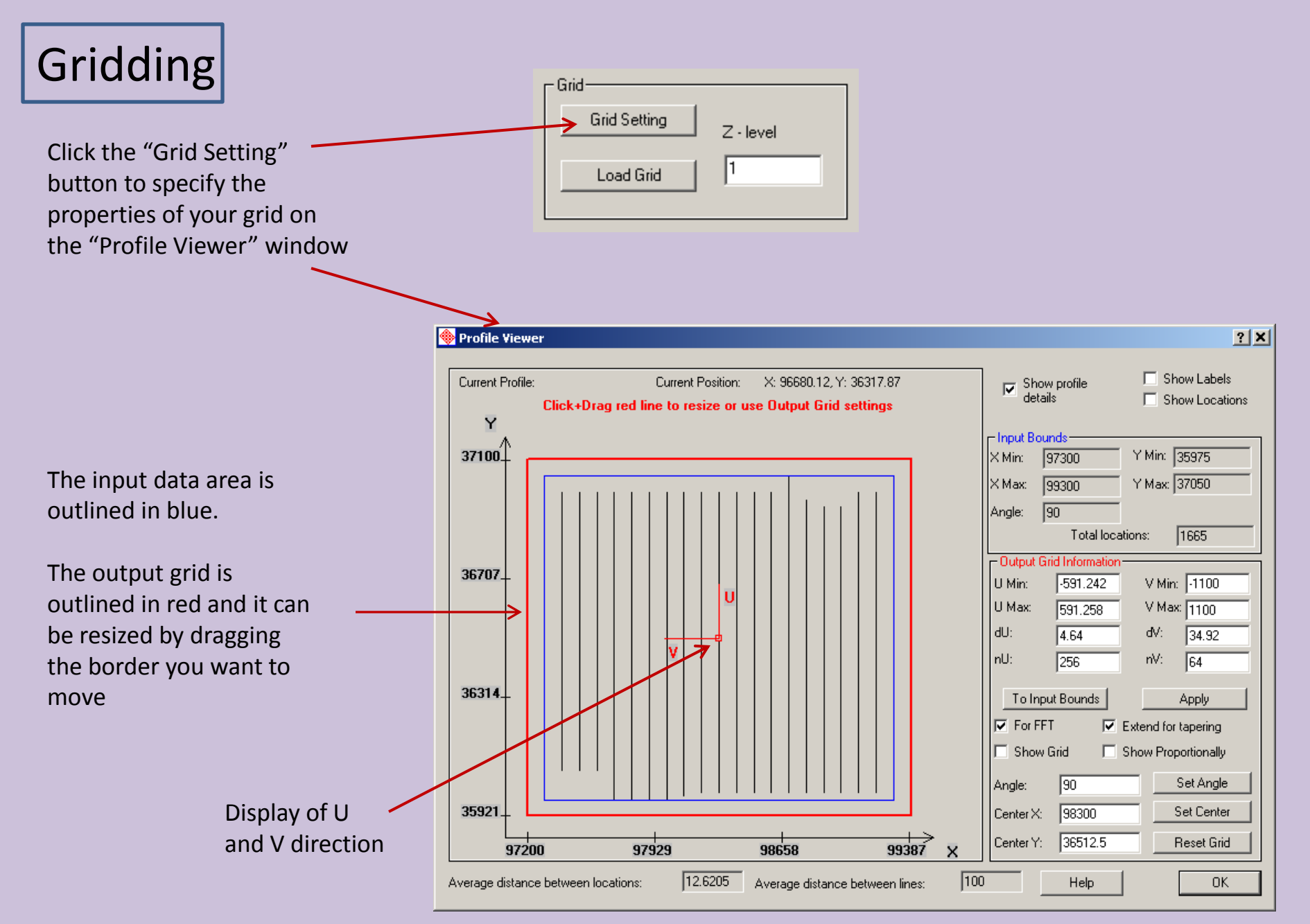

## Gridding

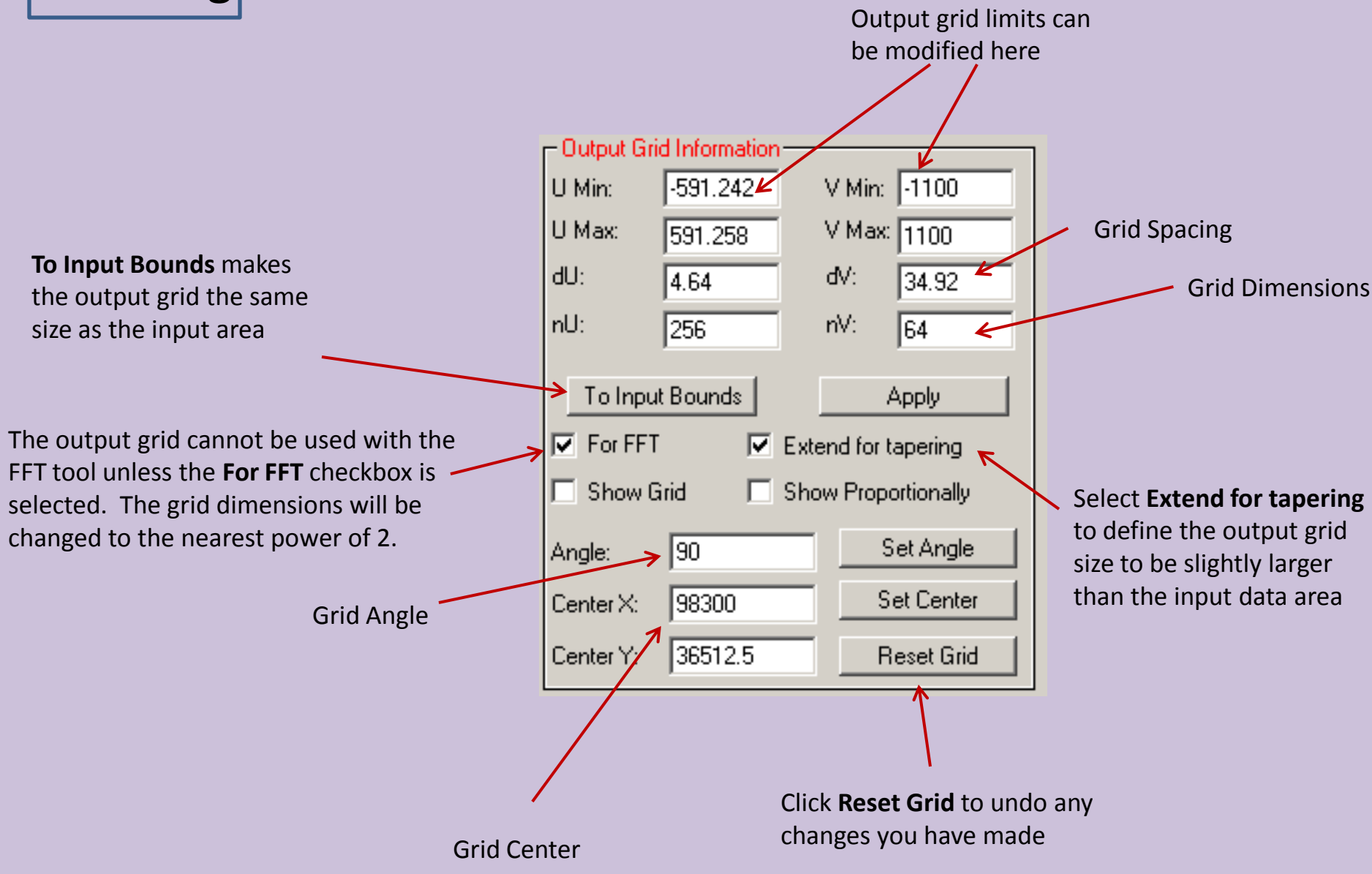

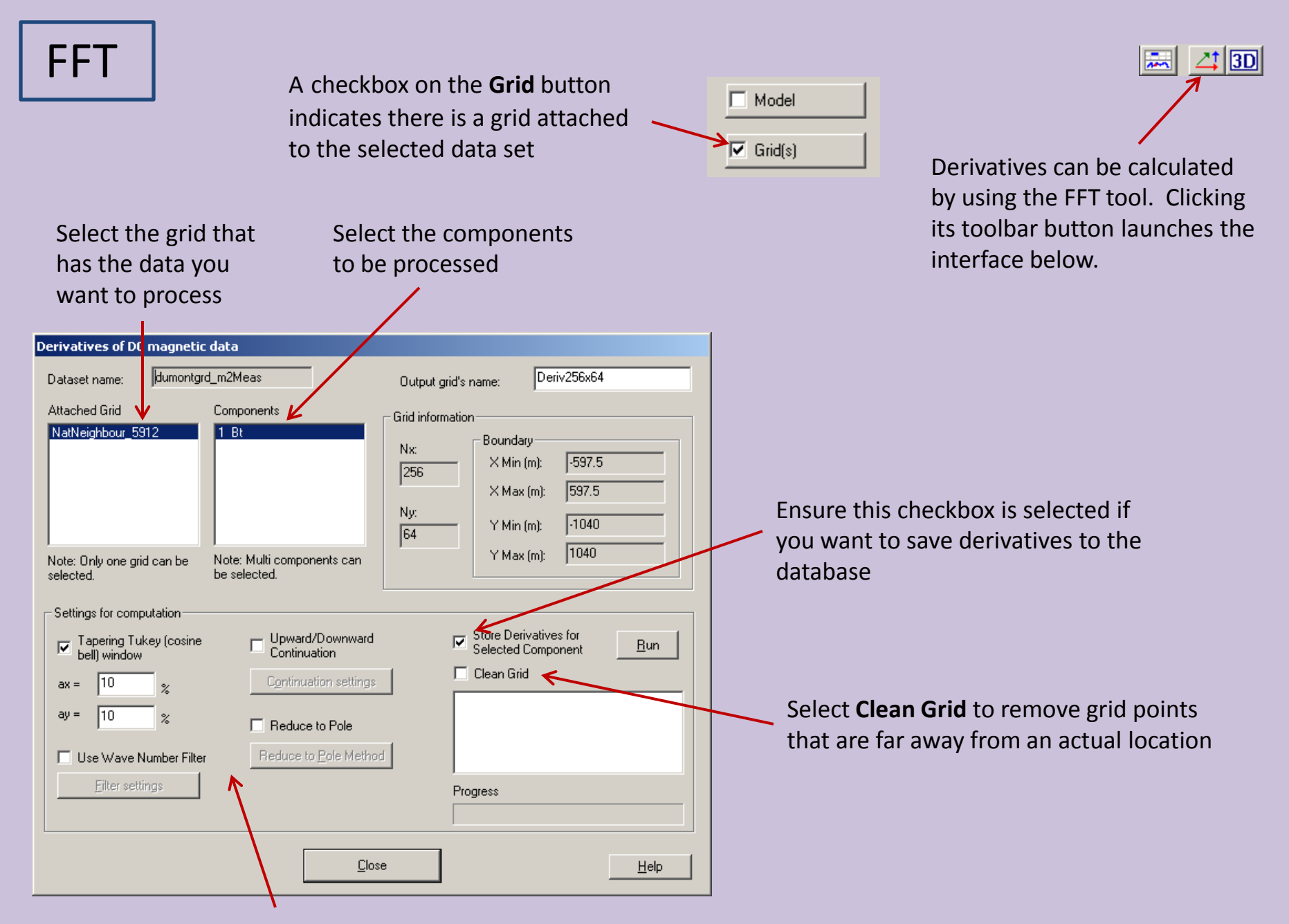

## Four groups of settings are available

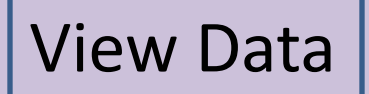

Look at the resulting grids by clicking the **Grid Presentation** button on the toolbar

Choose from the grids attached to the current data set

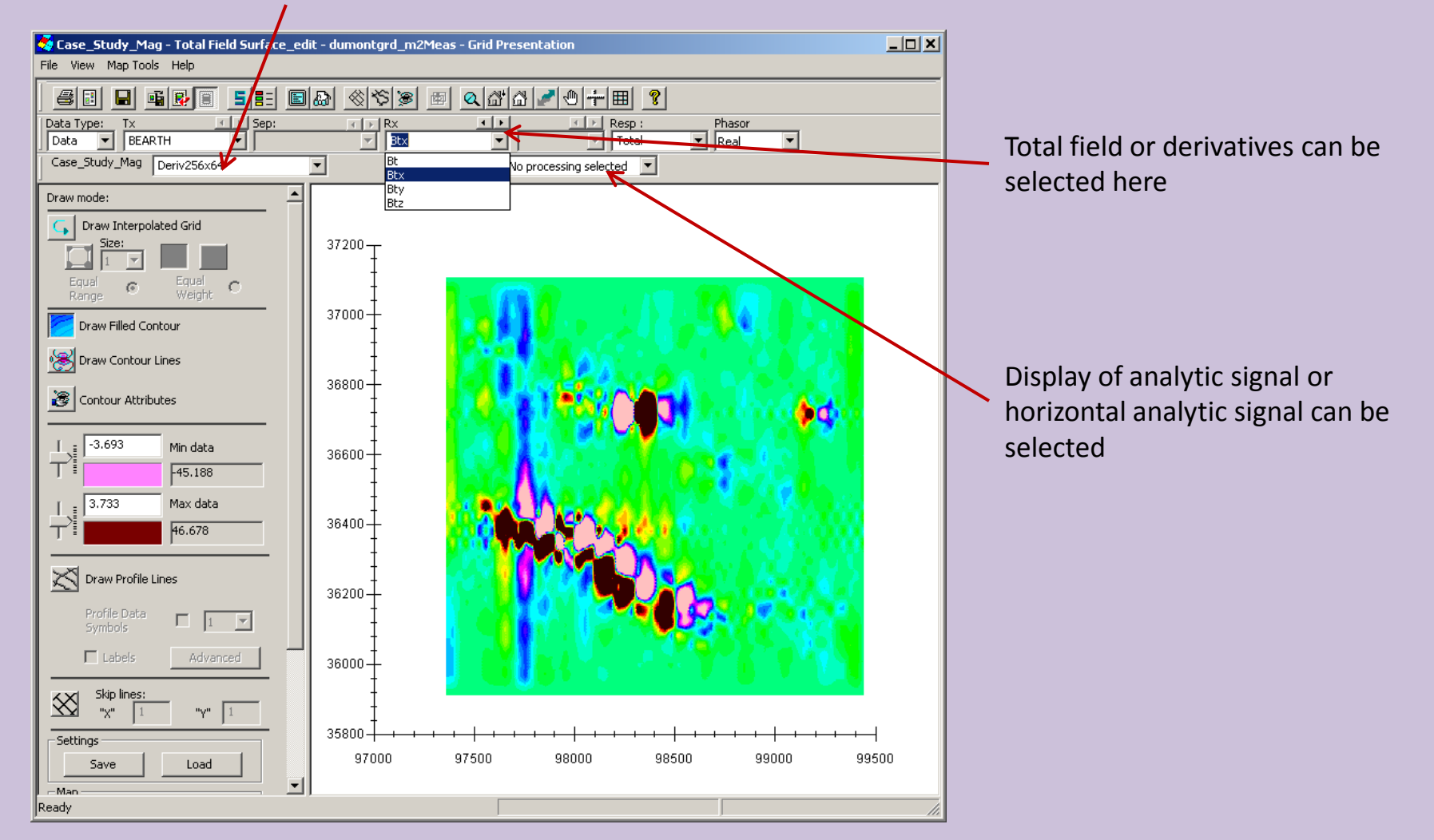

## **Grid Export**

Click the Grid button on the main database window to view information about the grids and perform certain operations

Model Grid(s)

. .

Click Export Grid to transform your grid data into a profile data set so your data can be used in other tools such as the 2D plotter and 3D inversion

Grids can also be exported to QCTool, Geosoft or generic **ASCII** files

|                                                                                                    | Orthogonal local dime                                                                          | ensions:                                                 |                                              |                                                                                                    | Data Type: |
|----------------------------------------------------------------------------------------------------|------------------------------------------------------------------------------------------------|----------------------------------------------------------|----------------------------------------------|----------------------------------------------------------------------------------------------------|------------|
| NatNeighbour_872<br>Deriv32x64                                                                                                    | Min           U         -1000,000.           ∨         -537,5000.           Z         1.000000 | Max<br>1000.000<br>537.500000<br>1.000000                | N ptn<br>32<br>64<br>1                       | delta<br>64.516129<br>17.063492<br>0.000000                                                                                                    | Data       |
| Data Created: 3/12/2021 12:38:08<br>Grid Data Set<br>Deriv32x64 Change Name<br>ID: 2442 Delete Grid<br>Related to:<br>Project Case_Study_Mag<br>Survey Total Field Surface<br>Data Set dumontgrd_m2Meas<br>Data Set Measured<br>Domain Type: Static | Centroid of Grid<br>X: 98300<br>Y: 36512.5<br>Z: 1                                             | Countercl<br>orientation<br>U-axis w.r.t.<br>X-vector (r | ockwise<br>of local<br>to global<br>degree): | Components:<br>1. Tx - BEARTH<br>Rx - BTotal<br>2. Tx - BEARTH<br>Rx - BTotalx<br>3. Tx - BEARTH<br>Rx - BTotaly<br>4. Tx - BEARTH<br>Rx - BTotalz |            |
| Remove Extrapolated Points Dif                                                                                                    | ference of grids                                                                               | Sexport Grid                                             |                                              |                                                                                                    | Exit       |

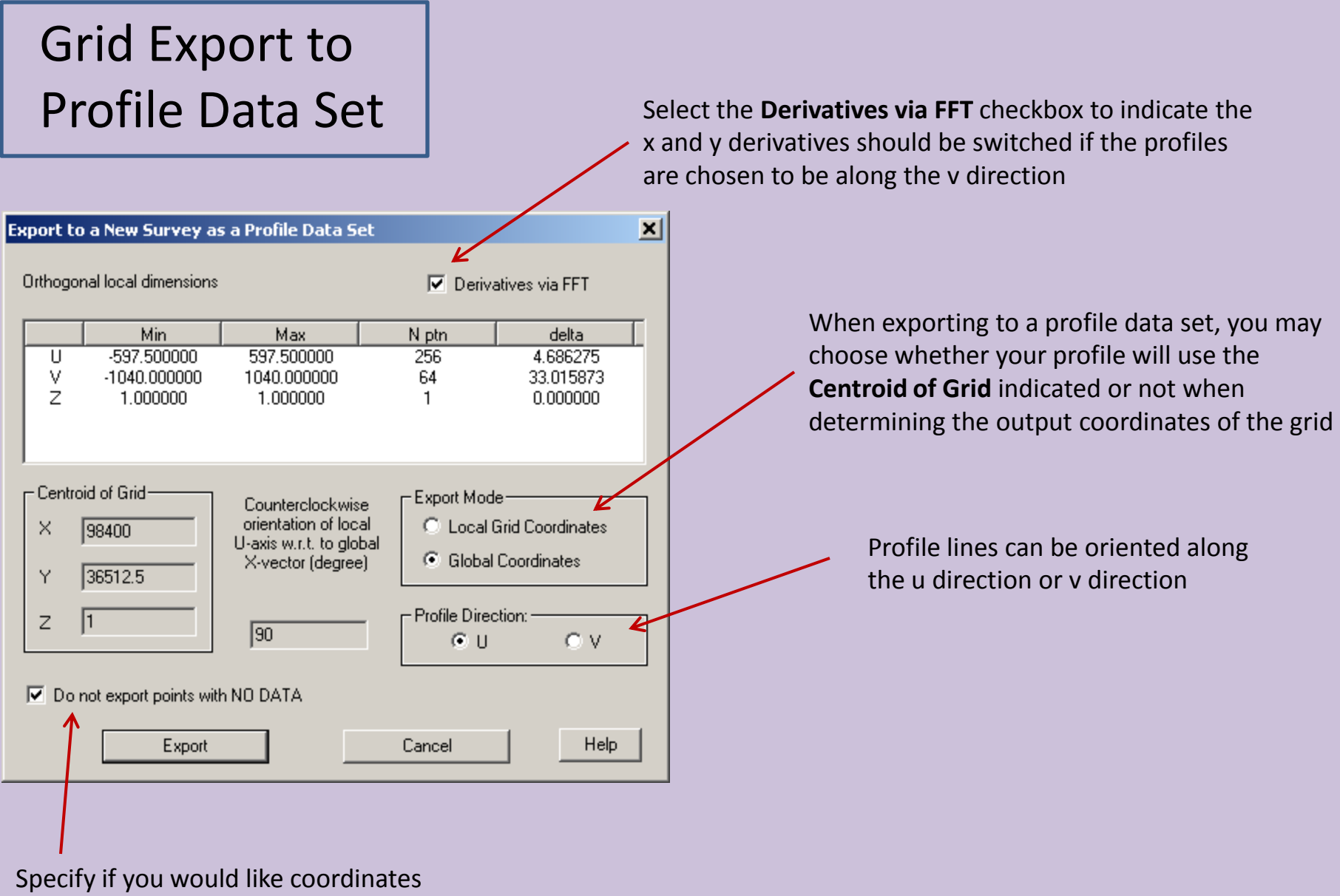

included with no associated data